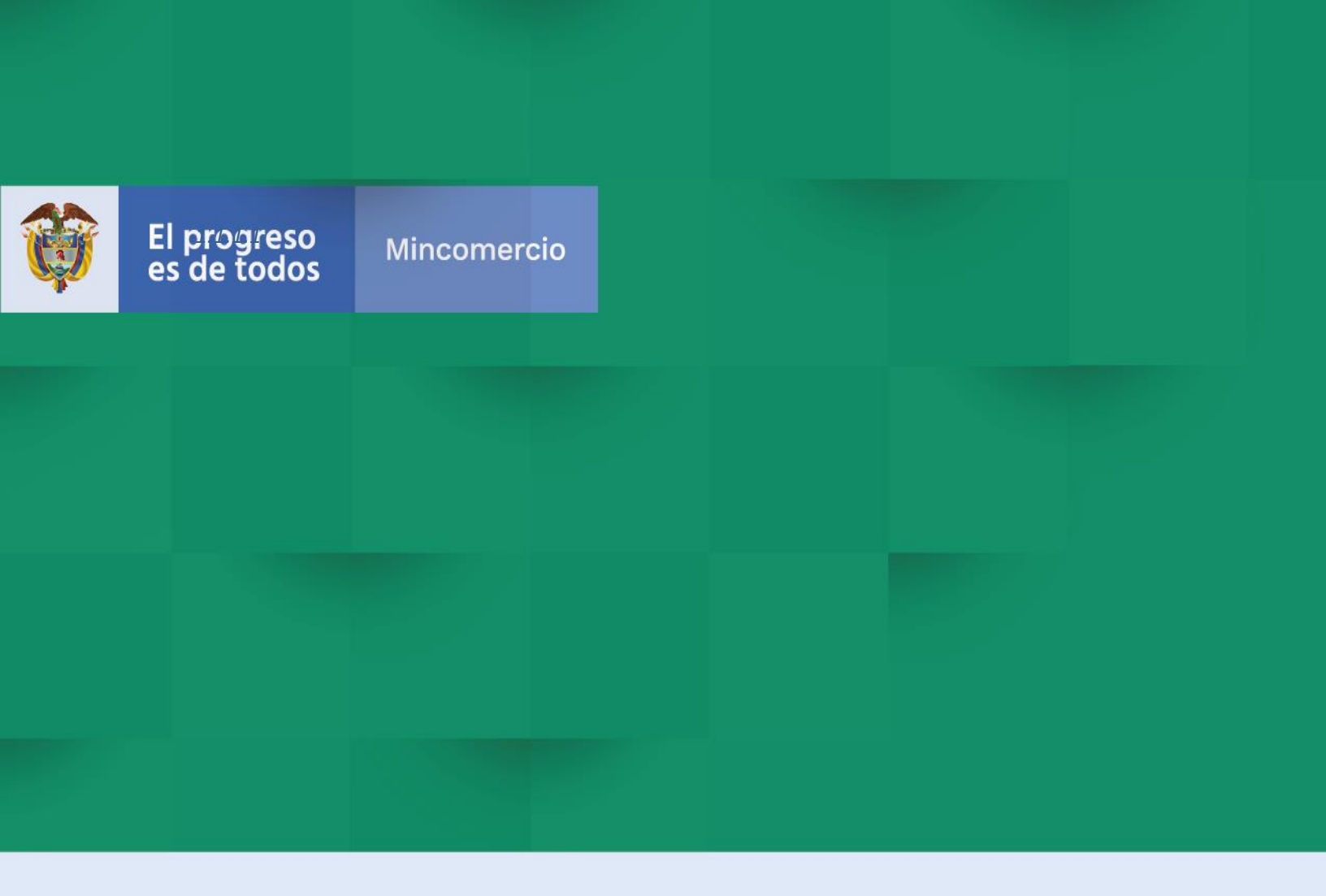

DIRECCIÓN DE COMERCIO EXTERIOR SUBDIRECCIÓN DE DISEÑO Y ADMINISTRACIÓN DE OPERACIONES OFICINA SISTEMAS DE INFORMACIÓN GUIA PARA EL USUARIO – NUEVOS CAMPOS VISTO BUENO AUTORIDAD NACIONAL DE LICENCIAS AMBIENTALES - ANLA

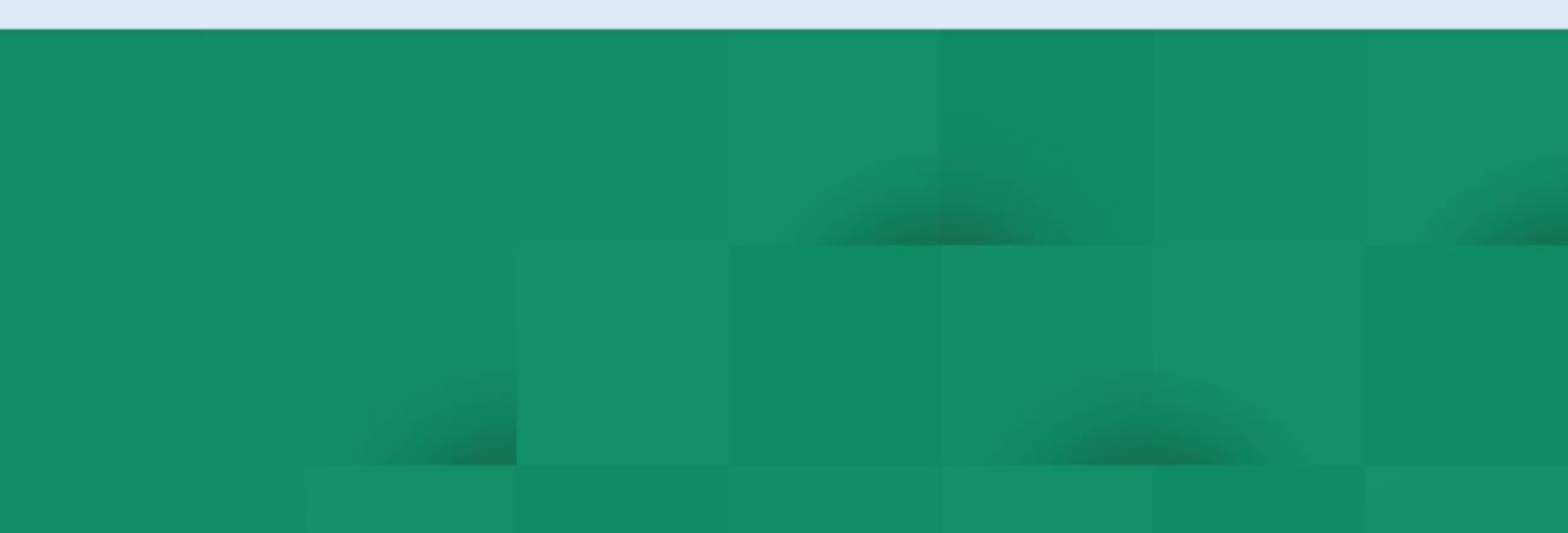

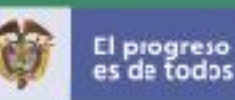

### INTRODUCCIÓN

El Ministerio de Comercio, Industria y Turismo (en adelante Mincomercio) viene trabajando en la facilitación y agilización del trámite de las solicitudes de importación con las diferentes entidades que hacen parte de la Ventanilla Única de Comercio Exterior - VUCE desarrollando validaciones en el módulo de VUCE-Importaciones que le permite a las agencias de aduanas o importadores diligenciar la información de sus productos, de manera más precisa y así obtener una respuesta de su trámite en menor tiempo.

La presente guía de usuario tiene como finalidad mostrar de una forma práctica y simple los pasos a seguir por parte de la agencia de aduanas o el importador para diligenciar o elaborar su solicitud inicial de importación, teniendo en cuenta los campos requeridos para el trámite de visto bueno de la Autoridad Nacional de Licencias Ambientales (en adelante ANLA).

2

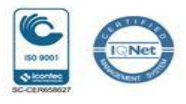

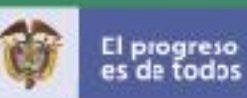

# TABLA DE CONTENIDO

| 1. | OBJETIVO   | Pág. 4 |
|----|------------|--------|
| 2. | PROPÓSITO  | Pág. 4 |
| 3. | REQUISITOS | Pág. 4 |
| 4. | DESARROLLO | Pág. 5 |

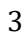

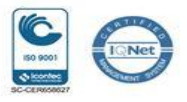

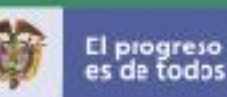

## 1. OBJETIVO

Orientar a las agencias de aduanas e importadores en el diligenciamiento de una solicitud de importación que requiere el visto bueno de ANLA, la cual se encuentra disponible en la plataforma de la Ventanilla Única de Comercio Exterior, VUCE versión 2.0 del Mincomercio.

## 2- PROPÓSITO

El propósito de este documento es describir los nuevos campos de la solicitud de importación que hacen parte de las validaciones para el otorgamiento del visto bueno de ANLA.

### 3. REQUISITOS

Contar con un usuario y contraseña de autenticación necesarios para acceder a los módulos de la VUCE 2.0.

Para el diligenciamiento de la solicitud de importación, carga masiva e instructivo de pago entre otros, el Mincomercio ha dispuesto en el portal de la VUCE 2.0 los documentos que soportan la interacción con el sistema.

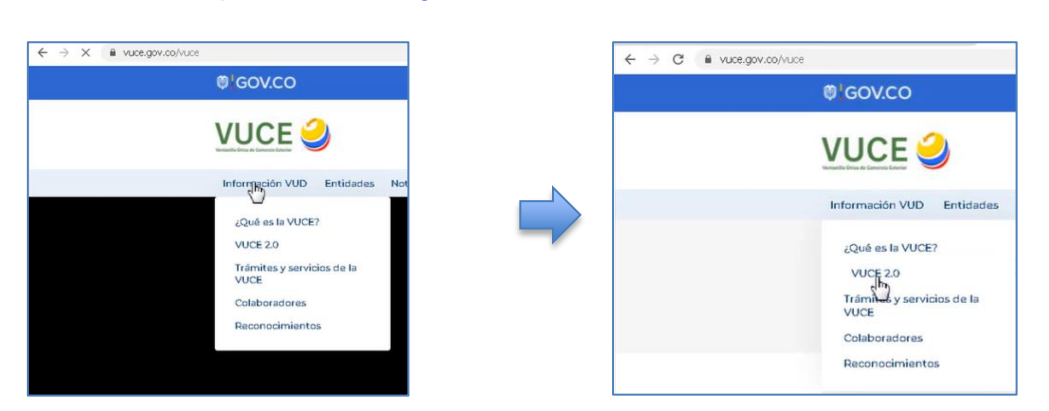

El enlace es: https://www.vuce.gov.co/vuce/vuce-2-0

Imagen No.1 - Ingreso VUCE e ingresos modulo importaciones

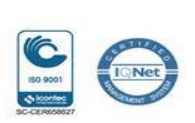

4

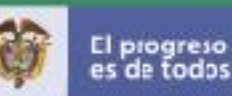

# 4. DESARROLLO

A continuación, se presentan las imágenes de captura de pantalla que muestran los pasos a seguir para acceder al módulo de importaciones VUCE 2.0 con un usuario y clave que se asignaron en el momento de la creación.

a. Ingresar al Portal Web de la VUCE en el siguiente enlace: https://www.vuce.gov.co/

| ← → C 🔒 https://www.v | /uce.gov.co     |           |          |       |          |              |              |                            |             | Q      | ☆      |
|-----------------------|-----------------|-----------|----------|-------|----------|--------------|--------------|----------------------------|-------------|--------|--------|
| Ø                     | GOV.CO          |           |          |       |          |              |              |                            |             | lr a ( | Gov.co |
| No.                   | /UCE 🤮          |           |          |       |          |              |              | El progreso<br>es de todos | Mincomercio |        |        |
| 1                     | Información VUD | Entidades | Noticias | Ayuda | Trámites | Estadísticas | Normatividad | Contáctenos                | Q           |        |        |

Se visualiza el encabezado de la imagen No 2:

Imagen No.2 – Página Web VUCE

b. Después de ingresar al Portal Web, en la parte inferior se localiza el "módulo de importaciones VUCE 2.0" representado con la imagen No 3:

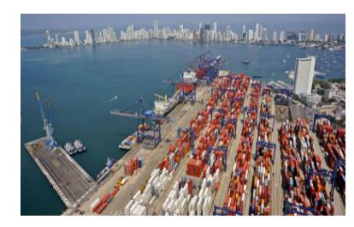

Importaciones VUCE 2.0

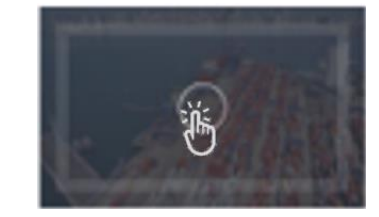

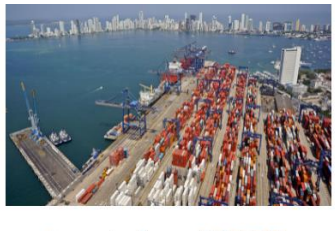

Importaciones VUCE 2.0

Imagen No.3 – Módulo VUCE

5

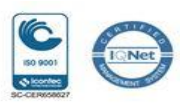

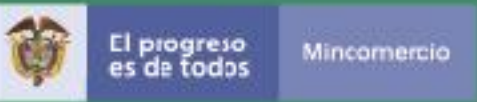

Para acceder, debe dar clic sobre la imagen o en el texto: "Importaciones VUCE 2.0".

Con esta acción, se despliega la ventana de la Imagen No.4 – Módulo Importaciones VUCE2.0.

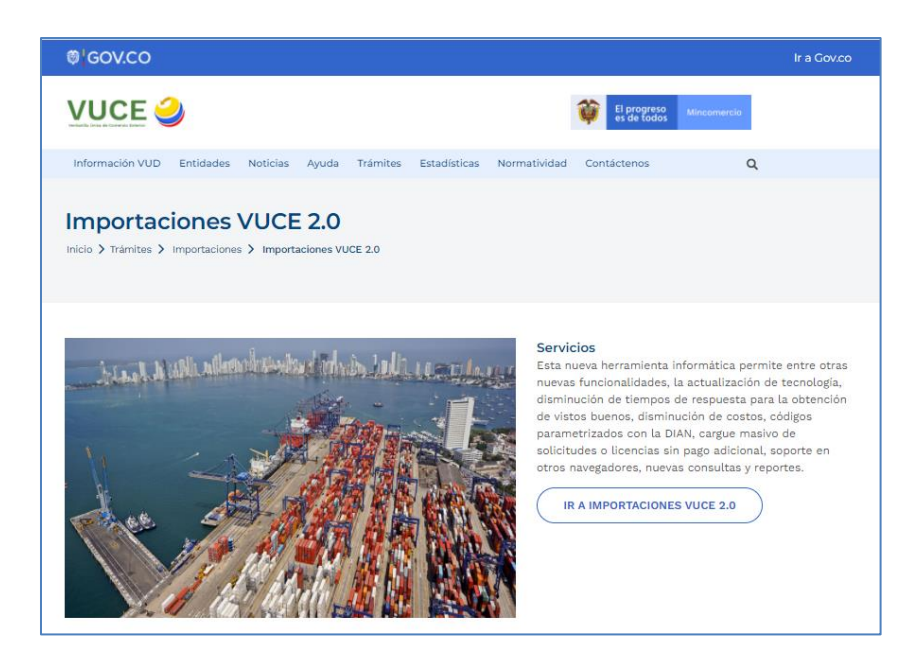

Imagen No.4 – Módulo Importaciones VUCE2.0

Luego se debe dar clic en el botón de la imagen No.5:

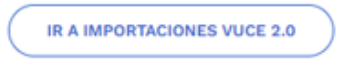

Imagen No.5 – Ingreso VUCE | Módulo Importaciones

Con esta acción se despliega la siguiente pantalla de datos que se muestra en la imagen No. 6 - Autenticación en VUCE | Módulo Importaciones.

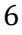

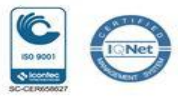

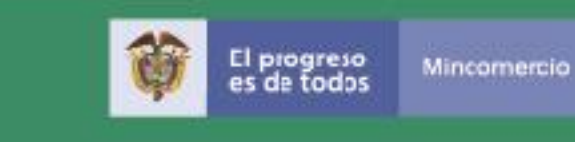

| ئGOV.CO                                                                                                    |                                                                                        |                 | Ir a Gov.c |
|----------------------------------------------------------------------------------------------------|----------------------------------------------------------------------------------------|-----------------|------------|
| WILLING DECEMPTION OF A CONTRACT OF A CONTRACT O CONTRACT OF A CONTRACT OF A CONTRACT OF A CONTRACT | Usuario<br>Usuario<br>Usuario<br>Contraseña<br>Clave<br>Mostrar contraseña<br>CANCELAR | esión<br>E<br>E |            |
|                                                                                                    | OLVIDÉ MI CONTRASEÑA                                                                   |                 |            |

Imagen No.6 – Autenticación en VUCE | Módulo Importaciones

En esta pantalla se debe autenticar, es decir, debe digitar el usuario y la contraseña que lo identifica como tal para acceder al módulo "Importaciones VUCE 2.0".

A continuación debe dar clic en el botón de la imagen No. 7:

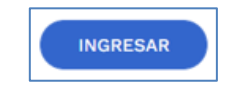

Imagen No.7 – Botón de Ingreso

Al ingresar al módulo "Importaciones VUCE 2.0", se despliega la siguiente ventana.

En la parte izquierda de la pantalla se visualiza una franja con las diferentes funcionalidades disponibles en el aplicativo, tal y como se presenta en la imagen 8.

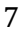

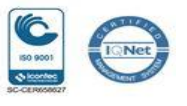

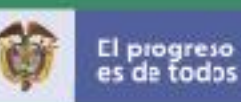

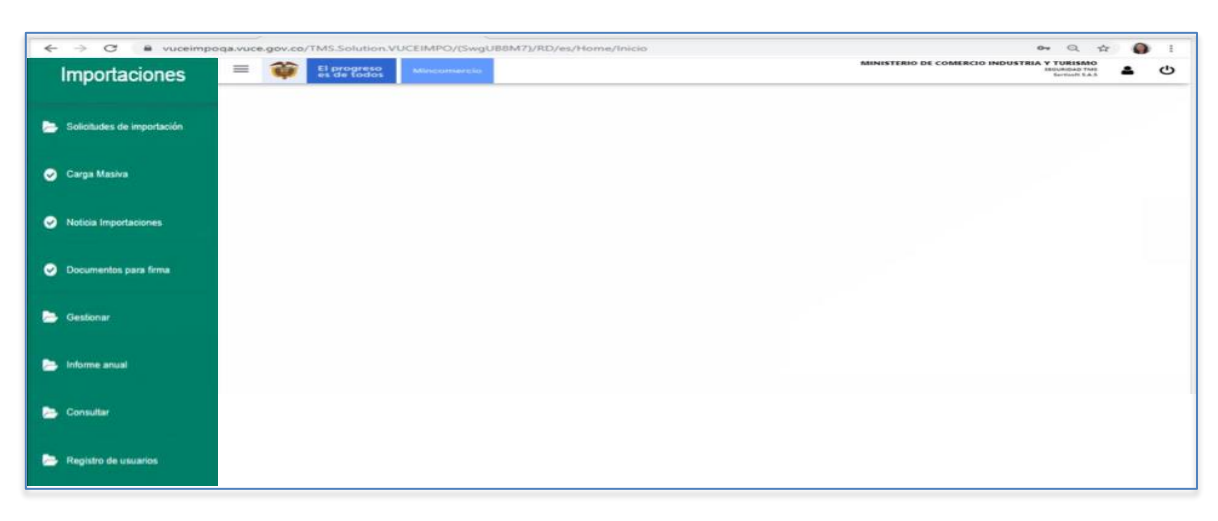

Imagen No.8 – Menú Tareas Usuario

El sistema dispone de dos funcionalidades para la creación de la solicitud como se presentan en la imagen No 9 y la imagen No 10:

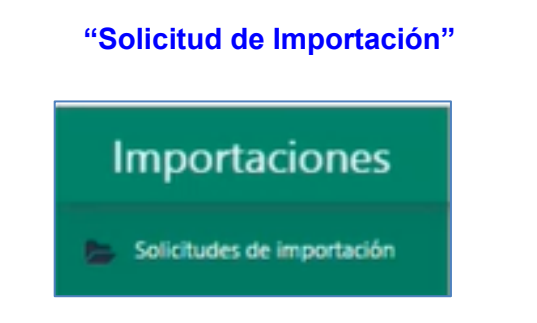

Imagen No.9 – Generar Solicitud

<u>OPCIÓN 1</u>: Permite el diligenciamiento en línea, es decir, paso a paso de la información de cada registro.

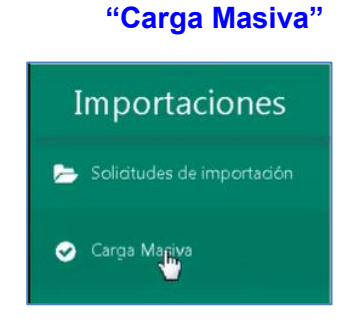

Imagen No.10 – Opciones de generar solicitud

<u>OPCIÓN 2</u>: Permite el cargue de varias solicitudes con toda la información requerida, contenida en archivo XML. Este archivo es generado por cada agencia de aduanas o importador, en su propia aplicación.

8

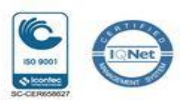

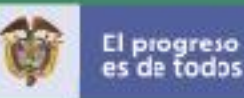

### Opción 1 – Solicitudes de importación

A continuación, se describe la funcionalidad "Solicitudes de importación":

Se da clic en la opción "Solicitudes de importación". Con esta acción se despliegan las opciones de este submenú. En este punto, se da clic sobre la palabra "Borradores" como se muestra en la imagen No 11:

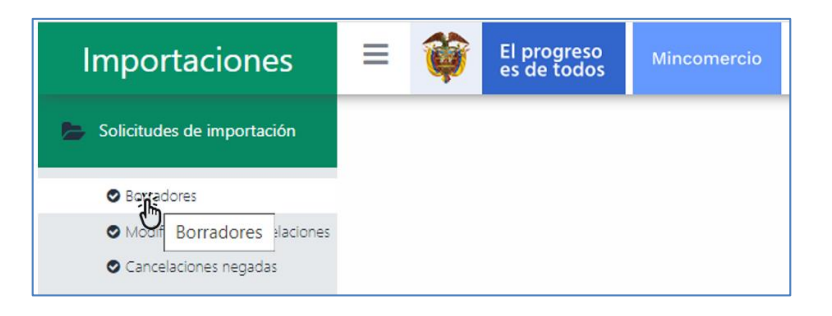

Imagen No.11 – Crear solicitud

Después de esta acción, se despliega una ventana donde se visualizan en forma de tabla o lista las solicitudes procesadas mediante este mecanismo. Si es el primer borrador solo se visualiza el encabezado de la tabla como se muestra en la imagen No 12:

| Bo   | radores                          |    |             |                        |        |                   |      |                         |       |                |
|------|----------------------------------|----|-------------|------------------------|--------|-------------------|------|-------------------------|-------|----------------|
| Nuev | o Borrador Mostrar               | 25 | ✓ registros |                        |        |                   |      | Bus                     | scar: |                |
| #    | Nombre Solicitud /<br>Importador |    | Creado      | Última<br>Modificación | Estado | Licencia/Registro | Tipo | Último Paso<br>Guardado |       | Administración |

Imagen No.12 – Crear Borrador de la solicitud

Para generar una solicitud borrador se debe dar clic en el botón "Nuevo Borrador" como se muestra en la imagen No 13:

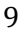

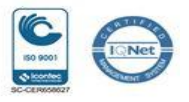

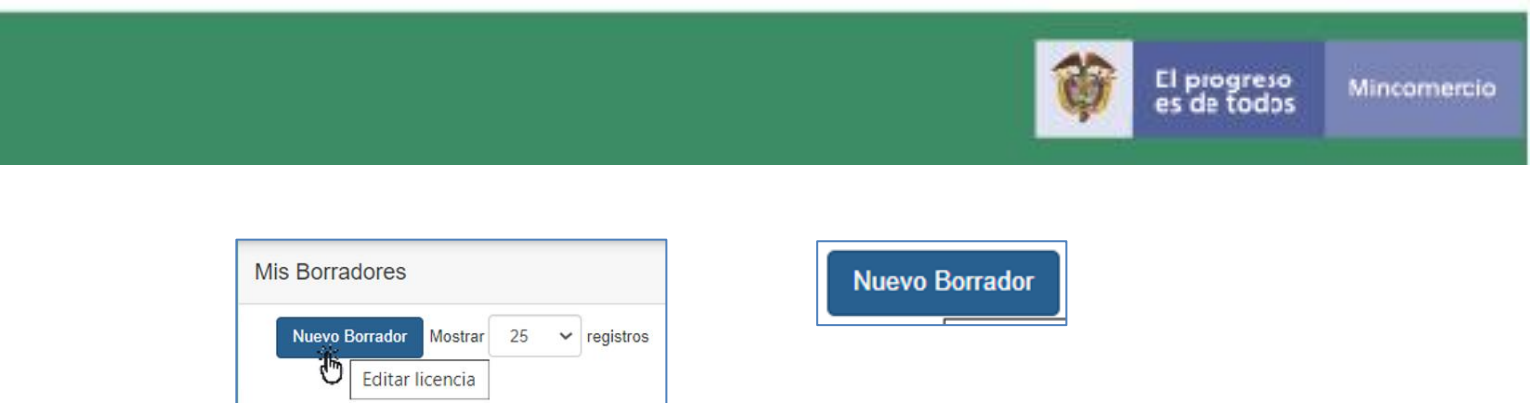

Imagen No.13 – Crear nuevo Borrador

Después de esta acción se despliega la ventana de la imagen No 14:

|                  | Registro Solicitud                                                                                                    |        |         |
|------------------|----------------------------------------------------------------------------------------------------|--------|---------|
| Nombre           |                                                                                                    |        |         |
| Tipo de Licencia | Creación                                                                                                    |        | ~       |
|                  | Señor importador recuerde que tiene 3 dias para radicar,firmar y pagar su solicitud, una vez pase este tiempo, la solicitud sera borrada del sistema. |        |         |
|                  |                                                                                                    | Cerrar | Guardar |

Imagen No.14 – Asignar nombre al borrador

Los campos de esta ventana son:

| <u>Campos</u>    | Descripción                                                                                                    |
|------------------|----------------------------------------------------------------------------------------------------|
| Nombre           | Es un campo de texto. Se ingresa la denominación con que se identifica el trámite a realizar por parte del usuario. |
| Tipo de Licencia | En este campo se selecciona la opción: "Creación"                                                                   |

Después de escribir el nombre y seleccionar el tipo de licencia, se da clic en el botón "Guardar".

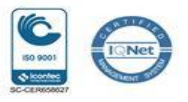

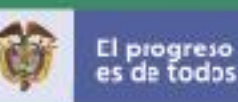

Con esta acción se presenta en pantalla el siguiente mensaje "Creación Realizada Exitosamente" (imagen No. 15), el cual confirma la generación del borrador, asignando un número de identificación automático.

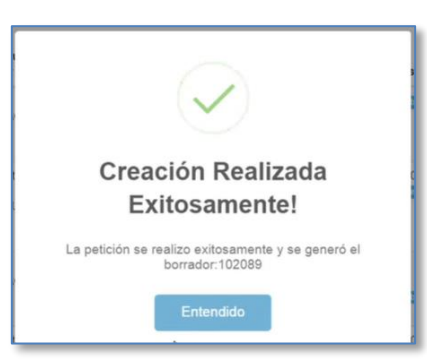

Imagen No.15 – Mensaje de creación del Borrador

Se da clic en la palabra "Entendido" de la imagen No 15, para continuar con el proceso.

Como paso siguiente se visualiza en pantalla la información que se muestra en la imagen No 16:

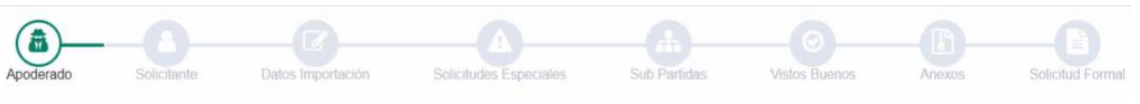

Imagen No.16 – Pasos para el diligenciamiento del borrador

Los íconos de la imagen No 16 representan cada una de las acciones de que compone el diligenciamiento de la solicitud y se despliegan en forma de pantallas con el siguiente orden:

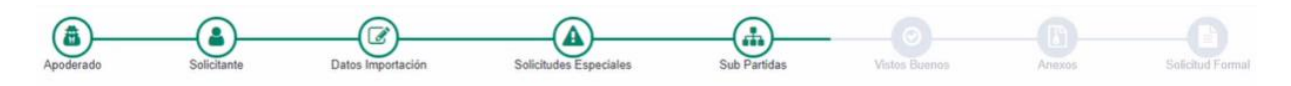

Imagen No.17 - ícono de los pasos para el diligenciamiento del borrador

| <u>Pantalla</u>             | Campo e información que se visualiza                                                                         |
|-----------------------------|----------------------------------------------------------------------------------------------------|
| Imagen ícono<br>"Apoderado" | <ul> <li>NIT Agencia de Aduanas o Apoderado.</li> <li>Razón Social.</li> <li>Representante Legal.</li> </ul> |

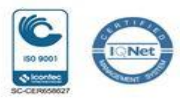

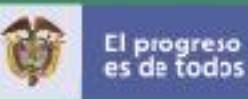

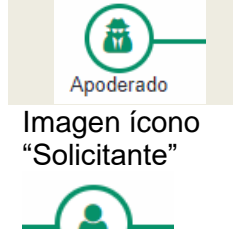

Solicitante

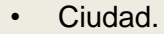

- Dirección.
- Teléfono.
- NIT del Importador (Este campo es de selección. Al momento de realizar la selección se presentan en pantalla los datos generales del importador que va a hacer el trámite), los cuales se presentan en la imagen No 18:
- Nombre del Importador.
- Representante Legal.
- Ciudad.
- Dirección.
- Teléfono.

| Apoderado                     | Solicitante         | Datos Importación                 | Solicitude |
|-------------------------------|---------------------|-----------------------------------|------------|
| Nit del Importador            |                     | X                                 |            |
| Nombre del Importador         |                     |                                   |            |
| Representante Legal           |                     |                                   |            |
| Ciudad                        |                     |                                   |            |
| Dirección                     |                     |                                   |            |
| Telefono                      |                     |                                   |            |
| La importación requiere hacer | se a traves de FNE, | INDUMIL u otra empresa autorizada | ● No ○ Si  |

Imagen No.18 – Paso importador

El usuario debe seleccionar el NIT del importador (con digito de verificación, sin puntos, espacios o caracteres especiales) de la empresa a cargo de la importación y que para efectos del proceso que nos ocupa debe ser el mismo titular del Certificado de Protección de la Capa de Ozono radicado previamente ante la ANLA para hacer sus importaciones respectivas.

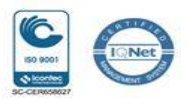

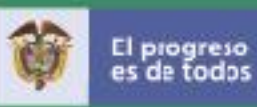

|                                                                                | En esta sección se pregunta si la importación requiere<br>hacerse a través de FNE, INDUMIL u otra empresa<br>autorizada. Se elige de las opciones "SI o <b>No</b> "                                                                                                    |
|--------------------------------------------------------------------------------|----------------------------------------------------------------------------------------------------|
| Imagen ícono<br>paso<br>información<br>importación -<br>"Datos<br>Importación" | <ul> <li>Régimen:         <ul> <li>Libre.</li> <li>Previa.</li> </ul> </li> <li>Clase de Importación:             <ul> <li>Pública.</li> <li>Privada.</li> <li>Mixta.</li> <li>Estado de la mercancía:</li></ul></li></ul>                                                                                                    |
| Datos Importación                                                              | <ul> <li>Aplica Cupo autorizado por Mincomercio.</li> <li>Aplica Cupo por Otra Entidad. Opcional</li> <li>País de Compra.</li> <li>Medio de Transporte.</li> <li>Puerto de Embarque.</li> <li>Plan Vallejo: <ul> <li>No</li> <li>Si</li> </ul> </li> <li>Aduana.</li> <li>Consignatario.</li> <li>Exportador.</li> <li>Reembolsable: <ul> <li>No</li> <li>Si</li> </ul> </li> <li>Estos campos de la ventana "Datos Importación" no son</li> </ul> |
|                                                                                | objeto del proceso de integración, de tal manera que el<br>usuario selecciona aquella información que se ajusta a la<br>solicitud según corresponda. Estos campos se visualizan<br>en la imagen No 19:                                                                                                    |

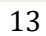

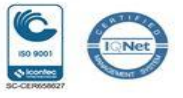

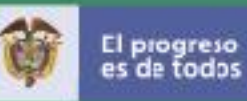

|                        | Apoderado Solicitante                    | Datos Importación       | A<br>Solicitudes Especiales | Sub Partidas     | Vistos Buenos Anex   |                 |
|------------------------|------------------------------------------|-------------------------|-----------------------------|------------------|----------------------|-----------------|
|                        | Régimen                                  | ●Libre ○Previa          | Media                       | io de transporte | Transporte Aéreo 🙁   |                 |
|                        | Clase de Importador                      | Publice OPrivada OMixta | Puert                       | rto de Embarque  | AFGANISTAN : Farah × |                 |
|                        | Estado de la mercancia                   | Nueva ×                 | + Plan                      | Vallejo          | ®No ○Si              |                 |
|                        | Aplica Cupo autorizado por MinCIT        | €No OSI                 | Adua                        | ana              | Aduanas de Call ×    |                 |
|                        | Aplica Cupo por Otra Entidad<br>Optional | NO USI                  | Cons                        | signatario       | ITALCOL S.A          |                 |
|                        | Pais de Compra                           | ALBANIA ×               | Expo                        | ortador          | EXPORTADOR           |                 |
|                        |                                          |                         | Reen                        | mbolisable       | ONo ●Si              |                 |
|                        | Imag                                     | en No.19 – C            | Campo de la                 | importa          | ción                 |                 |
|                        | 5                                        |                         |                             | •                |                      |                 |
| Imagen ícono           | Se despleg                               | jará en es              | sta pantalla                | a de             | "Solicitudes         |                 |
| Solicitudes            | Especiales"                              | la lista de es          | specificacior               | nes que          | aplica para          |                 |
|                        | la selección                             | efectuada p             | or la agenc                 | cia de ac        | duanas o el          |                 |
| <b>(A)</b>             | importador.                              |                         |                             |                  |                      |                 |
| Solicitudes Especiales |                                          |                         |                             |                  |                      |                 |
| Especiales"            | Tampoco ha                               | ce parte del            | proceso de                  | integrac         | ión.                 |                 |
|                        |                                          |                         |                             |                  |                      |                 |
|                        |                                          |                         |                             |                  |                      |                 |
|                        |                                          |                         |                             |                  |                      |                 |
| Imagan (aana           | a Liata                                  | Subportidoo             |                             |                  |                      | La integración  |
| "Subportidoo"          | • LISIA                                  | Subpartiuas             |                             |                  |                      |                 |
| Subpartidas            |                                          |                         |                             |                  |                      | aplica SUIU     |
|                        | <b>D</b> +                               |                         |                             |                  |                      | para las        |
|                        |                                          |                         |                             |                  |                      | subpartidas     |
| —( <b>क</b> )—         | la im                                    | nagen No 20             | ) se muestr                 | a cuand          | o no se ha           | que hacen       |
|                        |                                          |                         |                             |                  |                      | parte del       |
| Sub Partidas           | selec                                    | cionado una             | subpartida:                 |                  |                      | anexo 6 de la   |
|                        | Quilt                                    |                         |                             |                  |                      | circular        |
|                        | Sub                                      | bartidas                |                             |                  |                      | vigente que     |
|                        |                                          |                         |                             |                  |                      | ANLA            |
|                        |                                          |                         |                             |                  |                      | suministra a    |
|                        |                                          |                         | Г                           |                  |                      | Mincomercio     |
|                        |                                          |                         |                             |                  |                      | Para las        |
|                        |                                          |                         | L                           |                  |                      | demás           |
|                        |                                          |                         | No so han agreged           | lo aubpartida    |                      | subpartidas     |
|                        |                                          |                         | no se nan agregad           | uo suppartida    | s al proceso         |                 |
|                        | Imag                                     | en No.20 – n            | nensaje cua                 | ndo no h         | nay                  | que no estan    |
|                        | مامه                                     | ción de subr            | artidas                     |                  |                      |                 |
|                        | 30100                                    |                         |                             |                  |                      | en la Circular, |
|                        |                                          |                         |                             |                  |                      | la solicitud de |
|                        |                                          |                         |                             |                  |                      | importación     |

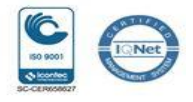

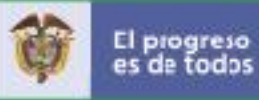

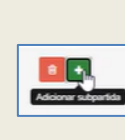

Al digitar se presenta en pantalla la ventana de la imagen No 21:

|                             | oreal Subpartida                                                                               |  |
|-----------------------------|------------------------------------------------------------------------------------------------|--|
| Consultar<br>Subpartida por | ● Referencia O Descripción                                                                     |  |
| Referencia<br>Subpartidas   | 84184                                                                                          |  |
| Unidad de medida            | 24182,00000 .: Congeladores verticales del tipo armario, de capacidad inferior o igual a 900 I |  |
|                             |                                                                                                |  |
|                             |                                                                                                |  |

Imagen No.21 – captura subpartida

Se diligencia los campos según corresponde:

| Campo      | Descripción                                                                                                    |
|------------|----------------------------------------------------------------------------------------------------|
| Consultar  | Presenta dos opciones para la                                                                                                    |
| Subpartida | selección de búsqueda de la                                                                                                    |
| por:       | subpartida:                                                                                                    |
|            | Referencia                                                                                                    |
|            | Referencia      Descripción                                                                                                    |
|            | Descripción                                                                                                    |
|            | O Referencia   Descripción                                                                                                    |
| Deferencia |                                                                                                    |
| Referencia | Campo de seleccion. Se                                                                                                    |
| Subpartida | visualiza la descripción de la                                                                                                    |
| Subpartida | visualiza la descripción de la subpartida:                                                                                               |
| Subpartida | Campo de seleccion. Se visualiza la descripción de la subpartida:                                                                        |
| Subpartida | Campo de seleccion. Se<br>visualiza la descripción de la<br>subpartida:                                                                  |
| Subpartida | Campo de seleccion. Se<br>visualiza la descripción de la<br>subpartida:<br>Debe ser una subpartida que<br>esté en el anexo de ANLA y que |

no pasa por la integración y es procesada de manera habitual. En esta parte destacan se campos los condicionales para llevar a cabo la interacción de manera exitosa.

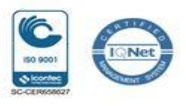

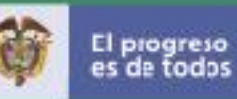

| Unidad de<br>medida                                                                                                    | Campo de selección.                                                                                                    |
|----------------------------------------------------------------------------------------------------|----------------------------------------------------------------------------------------------------|
| Apoderado Solicitante                                                                                                    | Datos Importación Solicitudes Especiales Sub Partidas                                                                                                    |
| Lista Subpartidas<br>• Subpartida 1                                                                                                    | Subpartida: 8415101000     Campos comunes para todos los items     P + Items                                                                                                    |
| Imagen                                                                                                    | No.22 – Captura subpartida                                                                                                    |
| Una vez se selecc<br>refrigeradores do<br>producto. Para elle                                                                                                    | iona la subpartida (ejemplo: Los demás<br>mésticos.), se procede a agregar el<br>o se da clic en esta imagen:                                                                                                    |
| Con esta acción s<br>la imagen No 23:                                                                                                    | e despliegan en pantalla los campos de                                                                                                    |
| Subpartidas<br>Subpartidas: 8415101000 Unidad<br>Descripción:<br>Maginas y aparatos para acondicionamiento de<br>Maginas y aparatos para acondicionamiento de<br>tratamentos separados (asplit-systems). Con equip | de medida: UNDADES O ARTICULOS / Canidad Total: 0.0000000 fems: 0 Valor Total: 0.00<br>in . De los tipos concelidos para ser montados sobre una ventana, pared, techo o suelo, formando un selo cuerpo o del tipo sistema de<br>de entiamiento inferior o igual a 30.000 BTU/hora |
| Imagen N                                                                                                    | lo.23 – Información subpartida                                                                                                    |

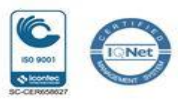

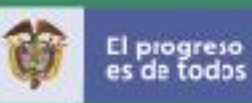

| Addown                                                         |                     | Subpartida: 8415101000                                                                                                    |   |
|----------------------------------------------------------------|---------------------|----------------------------------------------------------------------------------------------------|---|
|                                                                |                     | Campos comunes para todos los items                                                                                                    |   |
|                                                                |                     | e + Items                                                                                                    |   |
|                                                                |                     | magen No.24 - Agregar ítem                                                                                                    |   |
|                                                                | .,                  |                                                                                                    |   |
| on esta :                                                      | acció               | n se despliega la ventana "Agregar item<br>o 25:                                                                                                    | , |
|                                                                |                     | 0.20.                                                                                                    |   |
| Agregar item                                                   |                     | :<br>                                                                                                    | ĸ |
| Cantidad                                                       | 24                  | Valor Unitario 34                                                                                                    |   |
| Pais(es) de Origen                                             | ESTADOS             | UNIDOS *                                                                                                    |   |
| Descripción                                                    | Productos           |                                                                                                    |   |
|                                                                |                     |                                                                                                    |   |
| Fecha Fabricación                                              | 2021                | ✓ Febrero ✓ 2                                                                                                    |   |
|                                                                |                     |                                                                                                    | - |
|                                                                |                     |                                                                                                    |   |
|                                                                | Ima                 | Guardar Valores                                                                                                    |   |
|                                                                | Ima                 | Guardar Valores<br>gen No.25 – Campos del ítem                                                                                                    |   |
|                                                                | Ima                 | Guardar Valores<br>gen No.25 – Campos del ítem                                                                                                    |   |
| esta venta                                                     | Ima<br>ana ti       | Guardar Valores<br>gen No.25 – Campos del ítem<br>ene los siguientes campos:                                                                                                    |   |
| esta venta                                                     | Ima<br>ana ti       | cuardar Valores<br>gen No.25 – Campos del ítem<br>ene los siguientes campos:                                                                                                    |   |
| esta venta<br>Campo                                            | Ima<br>ana ti       | cuardar Valores<br>gen No.25 – Campos del ítem<br>ene los siguientes campos:<br><i>Descripción</i>                                                                                                    |   |
| Esta venta<br><i>Campo</i><br>Cantidad                         | Ima<br>ana ti       | cuardar Valores         gen No.25 – Campos del ítem         ene los siguientes campos:         Descripción         Es la cantidad de producto a importar                                                                                                    |   |
| sta venta<br><u>Campo</u><br>Cantidad                          | Ima<br>ana ti       | cuardar Valves<br>gen No.25 – Campos del ítem<br>ene los siguientes campos:<br><u>Descripción</u><br>Es la cantidad de producto a importar<br>y debe corresponder a la unidad de                                                                                                    |   |
| Esta venta<br><u>Campo</u><br>Cantidad                         | Ima<br>ana ti       | cuardar Valores<br>gen No.25 – Campos del ítem<br>ene los siguientes campos:<br><u>Descripción</u><br>Es la cantidad de producto a importar<br>y debe corresponder a la unidad de<br>medida de la subpartida.                                                                                      |   |
| Esta venta<br><u>Campo</u><br>Cantidad<br>Valor                | Ima<br>ana ti       | cuadar Valves<br>gen No.25 – Campos del ítem<br>ene los siguientes campos:<br><u>Descripción</u><br>Es la cantidad de producto a importar<br>y debe corresponder a la unidad de<br>medida de la subpartida.<br>Es el precio UNITARIO del producto a                                                |   |
| Esta venta<br>Campo<br>Cantidad<br>Valor<br>Unitario           | Ima<br>ana ti       | cuadar Valores<br>gen No.25 – Campos del ítem<br>ene los siguientes campos:<br><u>Descripción</u><br>Es la cantidad de producto a importar<br>y debe corresponder a la unidad de<br>medida de la subpartida.<br>Es el precio UNITARIO del producto a<br>importar.                                  |   |
| Esta venta<br>Campo<br>Cantidad<br>Valor<br>Unitario<br>Países | Ima<br>ana ti<br>de | cuadar Valves<br>gen No.25 – Campos del ítem<br>ene los siguientes campos:<br><u>Descripción</u><br>Es la cantidad de producto a importar<br>y debe corresponder a la unidad de<br>medida de la subpartida.<br>Es el precio UNITARIO del producto a<br>importar.<br>Campo de selección. El sistema |   |

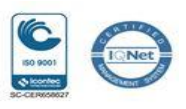

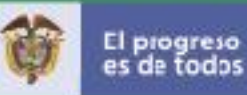

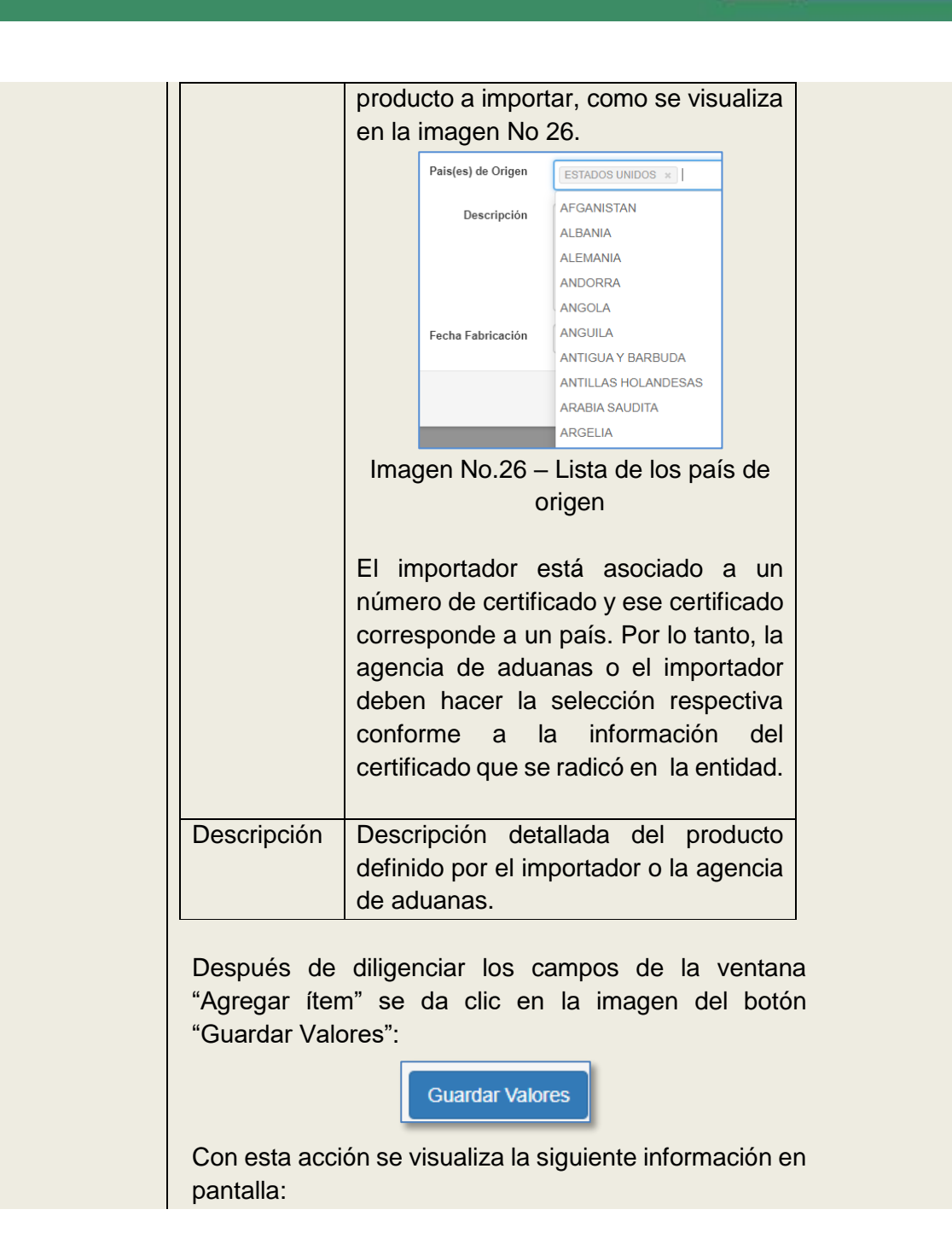

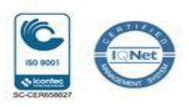

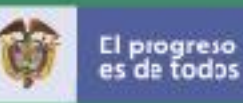

En el lado izquierdo de la pantalla se lista en cascada la información registrada: Ejemplo imagen No 27: Lista Subpartidas Subpartida 1 Item 1 Imagen No.27 – Información creada Con esta presentación el usuario puede acceder fácilmente dando clic sobre la información que desea visualizar. En el lado derecho se presenta la información según la imagen No 28: O Subpartida: 8415101000 Campos comunes para todos los items 🔒 🔸 🛛 Items 1 24 0000000 UNIDADES O ARTÍCULOS 34 0000000 ESTADOS UNIDOS Pais(es) de Rema Descripción: Producto ф Exclusivo de Vehiculos Fecha Fabricación 2021/11/13 1 Material CKD No Año modelo vehículo Imagen No.28 – Detalle información creada En esta ventana se diligencian los siguientes campos: Campo Descripción Exclusivo de vehículos Exclusivo de Vehículos No Material Material CKD No CKD

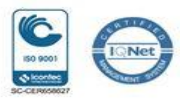

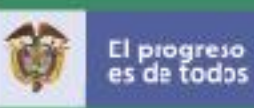

| Con esta acci                                                                                             | ión se habilita la opción "Permisos":                                                                                                    |
|----------------------------------------------------------------------------------------------------|----------------------------------------------------------------------------------------------------|
|                                                                                                    | + Permisos                                                                                                    |
| Se da clic en                                                                                             | el botón "+" Permisos                                                                                                    |
| Con esta ad<br><b>Permiso"</b> – ir                                                                       | cción se despliega la ventana " <b>Crea</b><br>magen No 29 <b>:</b>                                                                                                    |
| Crear Permiso                                                                                             | ×                                                                                                    |
| N° Tipo Documento                                                                                         | -                                                                                                    |
| bueno que otorga<br>el permiso                                                                            | •                                                                                                    |
| Tipo de Documento                                                                                         | •                                                                                                    |
| Fecha Expedición                                                                                          | MM-DD 69 Fecha Vigencia AAAA-MM-DD 69                                                                                                    |
| Fecha Expedición AAAA-N                                                                                   | IMI-DD 📸 Fecha Vigencia AAAA-MM-DD 📸                                                                                                    |
| Fecha Expedición AAAA-M                                                                                   | IMM-DD 🖀 Fecha Vigencia AAAA-MM-DD 🖀                                                                                                    |
| Fecha Expedición AAAAA                                                                                    | IMA-DD   Fecha Vigencia AAAA-MM-DD  Guardar Valores                                                                                                    |
| Fecha Expedición AAAAA Requerimientos Adicionales Imagen No                                               | AAAAAMAAD   Fecha Vigencia  AAAAAMAAD  Guardar Valores  0.29 – Detalle información del permiso                                                                                        |
| Fecha Expedición Requerimientos Adicionales Imagen Ne La ventana de campos:                               | AAAAAMAAD Techa Vigencia AAAAAMAAD Techa Vigencia Cuardar Valores O.29 – Detalle información del permiso e la imagen No 29 tiene los siguiente                                        |
| Fecha Expedición AAAAA Requerimientos Adicionales Imagen Ne La ventana de campos: Campo                   | MADD  Fecha Vigencia  AAAAAMA-DD  Cuardar Valors  O.29 – Detalle información del permiso e la imagen No 29 tiene los siguiente  Descripción                                           |
| Fecha Expedición AAAAA Requerimientos Adicionales Imagen Ne La ventana de campos: Campo No Tipo           | MADD  Fecha Vigencia  AAAAAMA-DD  CGRITCHT Valores  O.29 – Detalle información del permiso  a la imagen No 29 tiene los siguiente  Descripción  Es el número de radicación que asigna |
| Fecha Expedición AAAAA Requerimientos Adicionales Imagen Ne La ventana de campos: Campo No Tipo Documento | AAAAAAAAAAAAAAAAAAAAAAAAAAAAAAAAA                                                                                                    |
| Feche Expedición Requerimientos Adicionales Imagen Nu La ventana de campos: Campo No Tipo Documento       | AAAAAAAAAAAAAAAAAAAAAAAAAAAAAAAAA                                                                                                    |

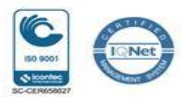

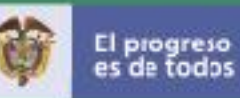

|                                                       | CRS16383                                                                                                    |
|-------------------------------------------------------|----------------------------------------------------------------------------------------------------|
| Entidad de<br>Visto Bueno<br>que otorga<br>el permiso | Campo de selección.<br>Se debe seleccionar la entidad<br><i>"Autoridad Nacional de Licencias<br/>Ambientales"</i> , la cual corresponde al<br>Visto Bueno que otorga el permiso.<br>Autoridad Nacional de Licencias Ambientales x<br>Al efectuar la selección de la entidad<br>se habilitan en el aparte de<br>"Requerimientos Adicionales" un<br>conjunto de campos para su<br>diligenciamiento, los cuales serán<br>detallados en esta sección. |
| Tipo de<br>Documento                                  | Campo de selección.<br>Para la integración se debe<br>seleccionar el Tipo de Documento<br>"Certificado de Protección de la Capa<br>de Ozono (CCO)":<br>Certificación de Protección de la Capa de Ozono (CCO). *<br>Se puede seleccionar cualquiera de<br>las opciones disponibles.                                                                                                    |
| Fecha<br>Expedición                                   | Campo de selección o editable<br>siempre que se digite en el formato<br>indicado: Año – Mes – Día (AAAA-MM-<br>DD).<br>Este campo corresponde a la fecha de<br>expedición del Certificado por parte del<br>fabricante, referido en el campo "Tipo<br>de Documento".                                                                                                    |

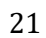

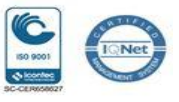

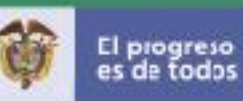

|                    | Fecha Expedición 2021-10-26                                                                                                    |
|--------------------|----------------------------------------------------------------------------------------------------|
| Fecha<br>Vigencia  | Campo de selección o editable<br>siempre que se digite en el formato<br>indicado: Año – Mes – Día (AAAA-MM-<br>DD).<br>Corresponde a la fecha de la vigencia<br>de la certificación (1 año a partir de su<br>expedición), indicada en el campo<br>"Tipo de Documento ". |
| Para que se        | e dé la integración es necesario el                                                                                                    |
| diligenciamien     | nto de la opción " <b>Permisos</b> ".                                                                                                    |
| Para los Certifie  | cados de Protección de la Capa de Ozono                                                                                                    |
| (CCO) es <b>ob</b> | <b>ligatorio</b> que el usuario diligencie los                                                                                                    |
| siguientes cam     | npos en la opción " <b>Permiso</b> "                                                                                                    |
| Número tipo de     | e documento                                                                                                    |
| Entidad que ote    | orga el permiso                                                                                                    |
| Tipo de docum      | nento                                                                                                    |
| Fecha expedici     | ión                                                                                                    |
| "Requerimient      | t <b>os Adicionales",</b> la siguiente                                                                                                    |
| información se     | presenta en la imagen No 30:                                                                                                    |
| - Certifica        | ado                                                                                                    |
| - Referen          | ncia                                                                                                    |

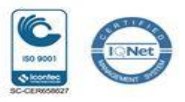

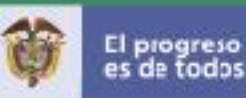

| lº Tipo Documento                                  | CRS16383                       |                        |                |                    |    |   |
|----------------------------------------------------|--------------------------------|------------------------|----------------|--------------------|----|---|
| Entidad de Visto<br>bueno que otorga<br>el permiso | Autoridad Nacional de Licenc   | ias Ambientales ×      |                |                    |    | • |
| ipo de Documento                                   | Certificación de Protección de | e la Capa de Ozono (CC | O). ×          |                    |    | • |
| Fecha Expedición                                   | 2021-10-26                     | <b>m</b>               | Fecha Vigencia | 2022-06-06         |    |   |
| * Codigo motor                                     | 0                              |                        |                |                    | li |   |
|                                                    |                                |                        |                |                    | h  |   |
| (DD/MM/AAAA)                                       | 2021-01-05                     |                        | * Certificado  | 2021240712-1-000 × | •  |   |
| * Referencia                                       | 366_H/V_CO2_SMV ×              | •                      |                |                    |    |   |
|                                                    |                                |                        |                |                    |    |   |

Imagen No.30 – detalle información adicional

 Todos los campos son obligatorios, cuando no corresponda porque estos campos son de otro tipo de documento ej. "Certificados de Emisión de Prueba Dinámica (CEPD)": se debe seleccionar No aplica en las listas y digitar 0 (cero) en los campos de texto.

Para los campos objeto de esta integración se deben diligenciar los datos que correspondan al permiso expedido por la entidad (ANLA), "Certificado" y "Referencia" imprescindibles.

El sistema no le permite continuar si faltan estos datos. Se genera un mensaje de ERROR cuando no se diligencia alguno de los campos referidos. Lo anterior se visualiza en la imagen No 31:

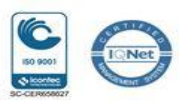

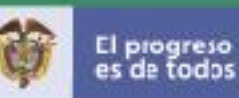

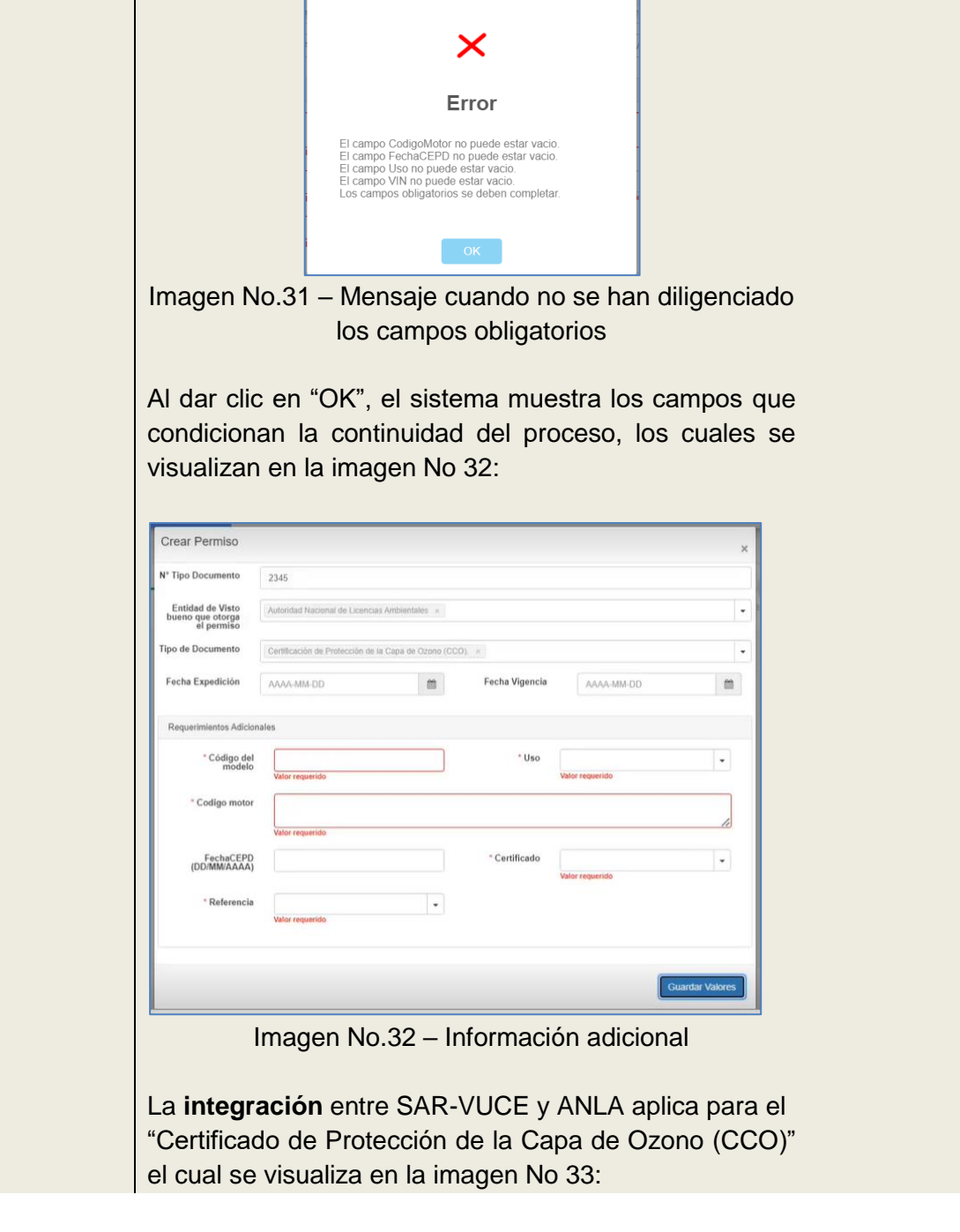

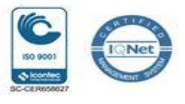

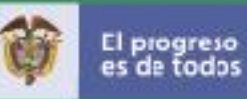

Certificación de Protección de la Capa de Ozono (CCO). de Certificado de Emisiones por Prueba Dinán-a (CEPD)

# Imagen No.33 – Tipo de Permiso

| Campo        | Dato para la integración              |
|--------------|---------------------------------------|
| Código del   | Digitar el número cero (0)            |
| modelo       |                                       |
| Uso          | Seleccionar la opción "No aplica"     |
| Código motor | Digitar el número cero (0)            |
| Fecha CEPD   |                                       |
| (DD/MM/AAA   | Digitar el número cero (0)            |
| A)           |                                       |
| Certificado  | Campo de Selección.                   |
|              | El sistema muestra la lista de        |
|              | Certificados precargados,             |
|              | información que es proporcionada      |
|              | por ANLA para su visualización en     |
|              | el sistema, la cual es actualizada de |
|              | forma periódica a partir de la        |
|              | integración existente entre SAR-      |
|              | VUCE y ANLA. El usuario debe          |
|              | seleccionar el número del             |
|              | Certificado que corresponda.          |
|              |                                       |
| Referencia:  | Campo de Selección.                   |
|              | El sistema despliega las referencias  |
|              | que aplican de acuerdo con el         |
|              | numero de Certificado seleccionado    |
|              | con anterioridad.                     |
|              | De igual forma, en este campo se      |
|              | visualiza la información que es       |
|              | actualizada de manera periódica por   |
|              | ANLA por medio de la integración de   |
|              | los sistemas SAR-VUCE y ANLA. Se      |

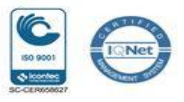

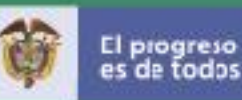

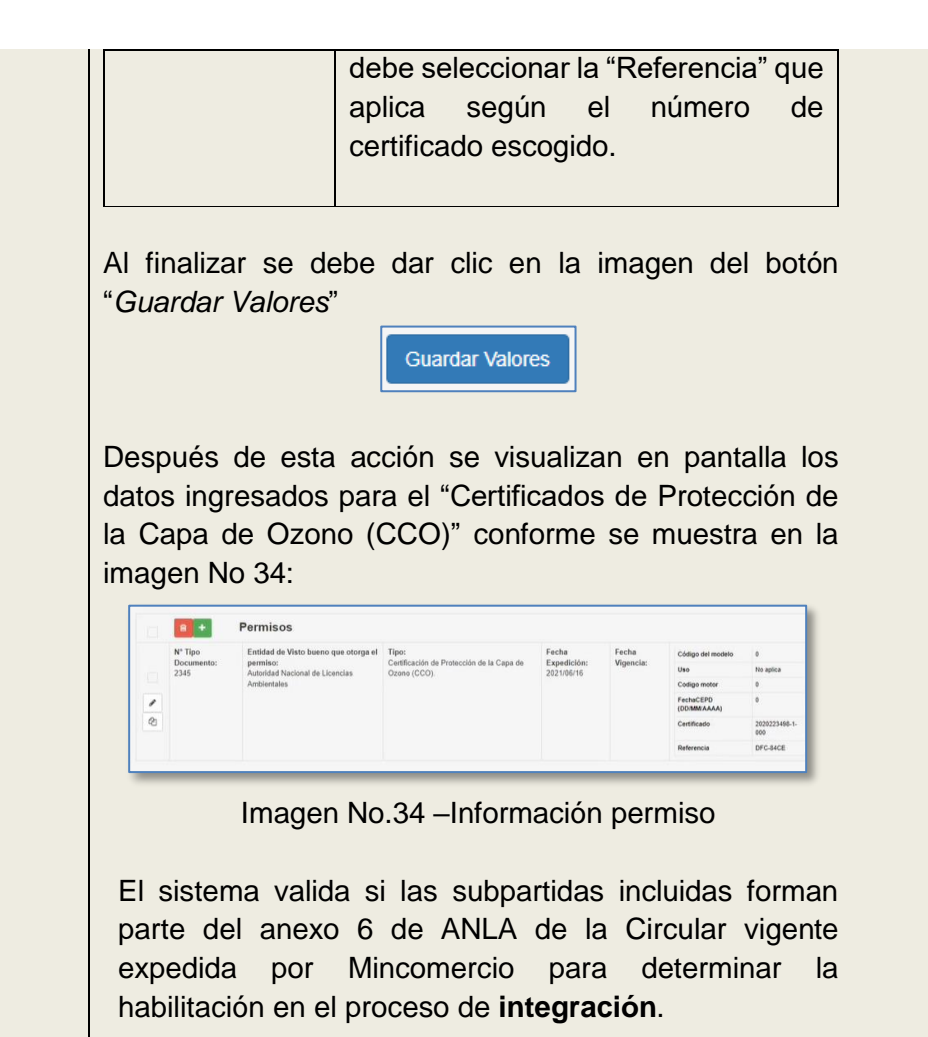

Se pueden adicionar tantos certificados (ítem) como lo desee el usuario, sin embargo, para la integración, todos los certificados deben pertenecer a un mismo **país de origen,** el cual se selecciona en el campo de la ventana "*Agregar ítem*".

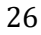

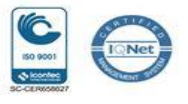

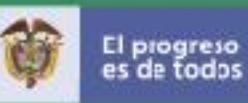

| Imagen ícono<br>"Vistos Buenos" | Aparece el siguiente título: "Entidades sugeridas a partir<br>de las subpartidas seleccionadas", el cual se visualiza<br>en la imagen No 35:<br>Entidades sugeridas a partir de las subpartidas seleccionadas<br>ANLA Autoridad Nacional de Licencias Ambientales<br>Imagen No.35 –Entidad sugerida<br>La solicitud debe ir a ANLA – Autoridad Nacional de<br>Licencias Ambientales. |
|---------------------------------|----------------------------------------------------------------------------------------------------|
|                                 | En la parte inferior figura otro título "Entidades<br>Adicionales" y se activa un campo de selección conforme<br>se muestra en la imagen No 36:                                                                                                    |
| Imagen<br>ícono<br>"Anexos"     | En la pantalla de la imagen No 37, el usuario adjuntará aquellos anexos dependiendo de los requisitos exigidos por la entidad.                                                                                                    |
| "Solicitud<br>Formato"          | En la imagen No 38 se visualiza la pantalla donde el usuario radica la solicitud:                                                                                                    |

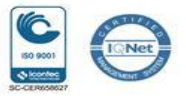

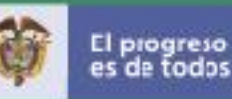

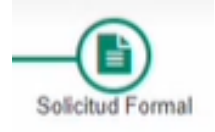

| Apoderado                                                                  | Seletente | Datos Importación         | Solicitudes Expectaties | Sub Particles                     | Vistes Eueros         | Aness             | Bolichud Fermal |
|----------------------------------------------------------------------------|-----------|---------------------------|-------------------------|-----------------------------------|-----------------------|-------------------|-----------------|
| El Imprese<br>Nomero de la solicitud inicial<br>Nomero de cadicación final |           |                           |                         | Resumen de la solicitu            | d de licencia o regis | tro de importació | in TOTAL 714.00 |
| Solicitante                                                                |           |                           |                         |                                   |                       |                   |                 |
| Nit. Solicitante                                                           |           | 9003197533                |                         | Empresa o Entidad para la cual se | importa               |                   |                 |
| Razin Social                                                               |           | PRICESMART COLOMBIA 5 A 5 |                         | Nit.                              |                       |                   |                 |
| Dirección                                                                  |           | CI 94a #11a-53            |                         | Correo                            |                       |                   |                 |
| Telefono                                                                   |           | 7424114                   |                         | Ciudad                            |                       |                   |                 |
| Ciudad                                                                     |           | BOGOTADIC                 |                         | Representante Legal               |                       |                   |                 |
| Representante Legal                                                        | 3         | Luis Fernando Gallo       |                         |                                   |                       |                   |                 |

Imagen No.38 – Datos Solicitud

El sistema asigna un número de radicación con el cual la entidad y el usuario realizan el seguimiento del proceso de evaluación.

Después de la radicación el sistema visualiza en pantalla la solicitud de Licencia o Registro de Importación conforme se muestra en la imagen No 39:

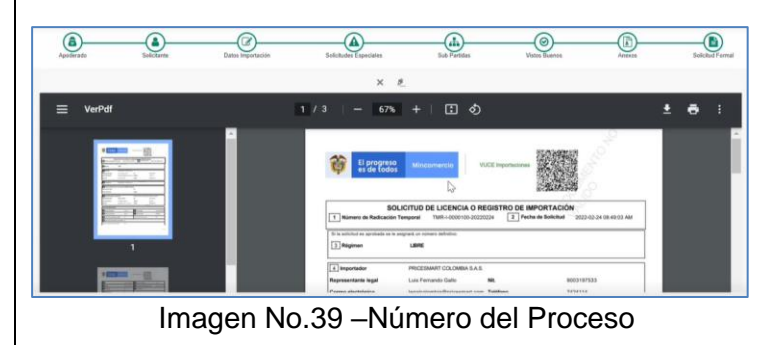

Pueden ser en formato PDF o archivos comprimidos.

El proceso finaliza cuando el usuario radica, firma y realiza el pago de la solicitud.

Para más información sobre el proceso de diligenciamiento de la solicitud de importación el usuario debe consultar la "Guía práctica sobre el diligenciamiento de la solicitud de licencia y registro de importación". Los aspectos particulares objeto de integración son incluidos en el presente documento para facilitar que el trámite se realice en un menor tiempo.

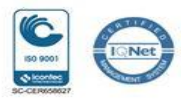

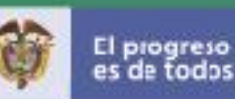

Después que la solicitud es radicada, firmada y pagada, el sistema SAR-VUCE ejecuta la evaluación de la solicitud que tiene todos los campos objeto de integración debidamente diligenciados: Ejemplo:

Es necesario que se adicione como se muestra en la imagen No 40 los siguientes datos: NIT, subpartida, país origen

Certificación de Protección de la Capa de 2021-06-16 I Ozono (CCO).

Imagen No.40 – campos de la integración

|                   | Código del modelo:     0          |
|-------------------|-----------------------------------|
|                   | Uso:<br>No aplica                 |
|                   | Codigo motor:                     |
| Campos Especiales | FechaCEPD (DD/MM/AAAA):     0     |
|                   | Certificado:     2020223498-1-000 |
|                   | Referencia:     DFC-84CE          |
|                   |                                   |

Imagen No.41 – campos de la integración

El sistema SAR-VUCE realiza la evaluación sobre los campos que se visualizan en la imagen No 41 y luego envía la solicitud a la entidad para su correspondiente autorización.

Como resultado de la evaluación el sistema genera el documento de la imagen No 42 y es posible realizar la consulta del documento como se visualiza en la imagen No 43:

29

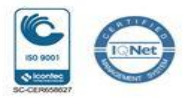

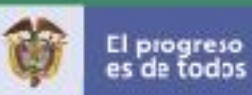

| DOCUMENTO                                                                                                    |                                                                                       |                                                                                                    | Cerrar                                                                                                    |
|----------------------------------------------------------------------------------------------------|---------------------------------------------------------------------------------------|----------------------------------------------------------------------------------------------------|----------------------------------------------------------------------------------------------------|
| E Documento TMS                                                                                                    | 1 / 1   -                                                                             | · 100% +   🗄 🖏                                                                                                    | ± e :                                                                                                    |
| · == · ·                                                                                                    | Louine in course are y remiter a                                                      | Autoridad Nacional de Licene                                                                                                    | cias Ambientales                                                                                                |
| The second second secon | Número solicitud:                                                                     | TML-I-0000095-20220222                                                                                                    |                                                                                                    |
|                                                                                                    | Número Visto Bueno:                                                                   | VANLA-22-00026                                                                                                    | Fecha aprobación o 2022-02-22 11:02:04 AM negación:                                                             |
|                                                                                                    | Concepto de visto bueno:                                                              | Aprobado                                                                                                    | Fecha vencimiento<br>aaaa-mm-dd:                                                                                |
| 1                                                                                                    |                                                                                       | DESCRIPCIÓN y/o OBSEI                                                                                                    | RVACIONES                                                                                                    |
|                                                                                                    | Conforme a la información<br>bueno por parte de la Auto<br>acondicionados, extintores | suministrada por el usuario y surtido el trá<br>ridad Nacional de Licencias Ambientales (AN<br>y filtros de agua descritos en el registro. | nite de verificación por el sistema, SE APRUEBA el 1<br>ILA) para la importación de equipos de refrigeración, i |

Imagen No.42 – Documento aprobación

| Filtro                            | (here)                                       |                                                                     |   |                                            |                            |                                   |
|-----------------------------------|----------------------------------------------|---------------------------------------------------------------------|---|--------------------------------------------|----------------------------|-----------------------------------|
| Resultado                         | 30                                           |                                                                     |   |                                            |                            |                                   |
| Mostrar 25 🗸 registros            | *                                            |                                                                     |   |                                            |                            | Buscar:                           |
| Documento                         | Tramite                                      | Solicitud                                                           | ٠ | Agencia                                    | Importador                 | Fecha cierre                      |
| ^ <b>I</b> = <b>I</b>             | Solicitud de Importación<br>Estado: Aprobado | TML-I-0000995-20220222<br>Número definitivo: LIC-40000003-20220222N |   | MINISTERIO DE COMERCIO INDUSTRIA Y TURISMO | PRICESMART COLOMBIA S.A.S. | 22 de Febrero de 2022 11:15:16 am |
| Etapa                             |                                              | Fecha cierre                                                        |   | * Estado                                   | Documento                  | etapa                             |
| VoBo ANLA                         |                                              | 22 de Febrero de 2022 11:04:10 am                                   |   | CIERRE TOTAL                               |                            |                                   |
| Concepto previa                   |                                              | 22 de Febrero de 2022 11:16:15 am                                   |   | CIERRE TOTAL                               |                            |                                   |
| Solicitud de licencia generada    |                                              | 22 de Febrero de 2022 11:17:49 am                                   |   | CIERRE TOTAL                               |                            |                                   |
| Mostrando registros del 1 al 3 de | un total de 3 registros                      |                                                                     |   |                                            |                            |                                   |
| Mostrando registros del 1 al 1 de | e un total de 1 registros                    |                                                                     |   |                                            |                            |                                   |

Imagen No.43 - Consulta documento

Los botones localizados en la esquina inferior derecha permiten las siguientes acciones:

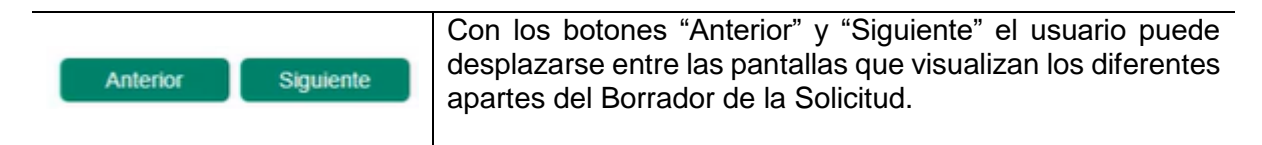

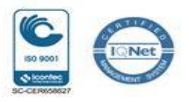

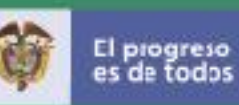

|         | Se visualiza resaltado de color verde la imagen que identifica la sección que se está diligenciando en la solicitud, como se muestra en la siguiente imagen:                                                                                                    |  |  |
|---------|----------------------------------------------------------------------------------------------------|--|--|
|         | Image: second second |  |  |
| Guardar | Al dar clic en este botón se guarda la información que se<br>ingresa o selecciona en cada uno de los campos disponibles<br>por cada pantalla que muestra el aparte del Borrador de la<br>Solicitud.                                                                                                    |  |  |

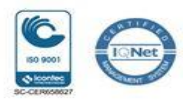

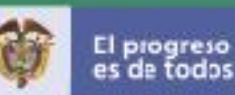

### Opción 2 - Carga Masiva

Para hacer uso de esta funcionalidad es necesario que se tenga en cuenta los lineamientos establecidos que aplican para la estructura del archivo en formato XML, el cual es generado por cada aplicación externa que tenga la agencia de aduanas o el importador.

Para más información en el uso adecuado de esta funcionalidad, se sugiere consultar el siguiente enlace / aparte "CARGA MASIVA" sobre los documentos relacionados:

https://www.vuce.gov.co/vuce/vuce-2-0

Tener en cuenta que en la generación del archivo con formato XML, el sistema lo obligará a tener diligenciados estos campos a nivel de permisos. Los datos de los campos de listas quedan disponibles en las tablas de códigos (txt) las cuales se encuentran en la página de la VUCE.

- TABLA CODIGOS SOLICITUDES ESPECIALES, TABLA CODIGOS CAMPOS ESPECIALES
- GUÍA PARA ACTUALIZAR CÓDIGOS CAMPOS ESPECIALES

Una vez generado el archivo en formato XML, se accede a la VUCE y se da clic en la opción "Carga Masiva" como se muestra en el numeral 4.3 del presente documento.

#### <u>NOTA</u>:

Con esta acción se despliega y visualiza la pantalla de la imagen No 44:

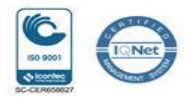

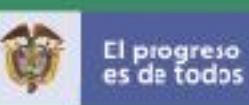

| Borrador de licencia      | Seleccionar archivos            |                                                  |                                       | 🗯 Examinar .                       |
|---------------------------|---------------------------------|--------------------------------------------------|---------------------------------------|------------------------------------|
|                           | Desea cargar anexos no o        | obligatorios a este borrador?                    |                                       |                                    |
| Señor usuario, en caso d  | le haber diligenciado en el XML | a nivel de permisos la entidad SIC y la subparti | da no está relacionada con esta enti- | dad por la circular 37, usted debe |
| adicionarla en la sección | de vistos huenos                |                                                  |                                       |                                    |
| adicionaria en la sección | de vistos buenos.               |                                                  |                                       |                                    |
| adicionaría en la sección | i de vistos buenos.             |                                                  |                                       | Cargar                             |
| adicionaría en la sección | i de vistos buenos.             |                                                  |                                       | Cargar                             |

Imagen No.44 – Campos carga masiva

En el campo "Borrador de licencia" se realiza el cargue del archivo como se indica en la imagen No 45:

| Borrador de licencia | Seleccionar archivos |
|----------------------|----------------------|
|----------------------|----------------------|

Imagen No.45 – Selección archivo carga masiva

Los botones disponibles en esta pantalla son:

| Imagen ícono del botón<br>Examinar | Al dar clic en el botón "Examinar" se despliega una ventana de búsqueda local en el equipo de cómputo para acceder al archivo en formato XML requerido. |
|------------------------------------|----------------------------------------------------------------------------------------------------|
| 🖆 Examinar                         | Experimar                                                                                                    |
|                                    | Con esta acción se procede a seleccionar y cargar las solicitudes en el sistema.                                                                        |

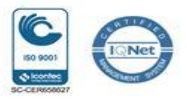

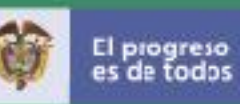

| Cargar                                   | Se da clic en este botón de "Cargar" después de habe<br>seleccionado el archivo en formato XML como se indica en e<br>punto anterior.<br>El sistema realiza la validación de estructura de dato<br>contenidos en el archivo, cuyo resultado es desplegado en l<br>parte inferior de la pantalla.    |  |  |  |
|------------------------------------------|----------------------------------------------------------------------------------------------------|--|--|--|
| Parte inferior de la<br>Pantalla (Lista) | El resultado de la validación se verifica dando clic en el botón<br>de la columna Resultado<br>Donde el botón de color amarillo indica que hay error, y este se<br>visualiza dando clic sobre este botón.                                                                                           |  |  |  |
|                                          | El botón de color azul indica que debe cargar anexos.<br>El botón de color <b>verde</b> indica que está todo bien y listo para<br>pasar al paso de firma.                                                                                                    |  |  |  |
|                                          | Muestra el numero total de registros del archivo XML cargado. Este es un campo de selección con el que se permite filtrar para acceder a un registro en particular.         Buscar       En este campo es posible digitar el Número del registro (columna "#") el cual permite ciecutar la búsqueda |  |  |  |
|                                          | Para más información se sugiere consultar los instructivos publicados en el Portal Web de la VUCE - menú "Información VUD".                                                                                                    |  |  |  |

Para que proceda la **integración** en el uso de esta funcionalidad de "Carga Masiva" se debe garantizar que la información contenida en el archivo XML que se cargue, cumpla con las condiciones mencionadas en el presente documento.

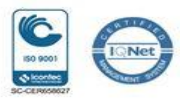

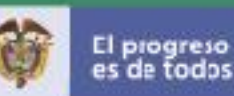

#### Firma

Al concluir el diligenciamiento de la solicitud bien sea por la Opción 1 "Solicitud de Importación" (numeral 4.3.2) o la Opción 2 "Carga Masiva" (numeral 4.3.1), se procede con la firma.

Para ello, se debe acceder a la pantalla principal del aplicativo como se muestra en el numeral 4.3 del presente documento.

Después de esta acción se debe dar clic en la opción "Documentos para firma". Los pasos subsiguientes se encuentran documentados en el "Instructivo Firma Digital" y el aparte "REQUERIMIENTOS TÉCNICOS" del Portal Web – Enlace:

https://www.vuce.gov.co/vuce/vuce-2-0

La radicación se debe ejecutar según el procedimiento establecido e indicado en el instructivo publicado en el enlace y que orientan sobre el diligenciamiento de la solicitud en forma práctica y guiada.

Si fueron diligenciados los campos destacados en el presente documento se ejecuta la **integración** y el sistema realiza el procesamiento automático de la evaluación, bien sea del diligenciamiento manual o el cargue masivo respectivamente.

#### Pago

El Pago se realiza con el procedimiento actual.

Para la gestión de pago, se debe acceder a la pantalla principal como se muestra en el **numeral 4.3** del presente documento. En esta pantalla se visualizan

todas las funcionalidades del aplicativo.

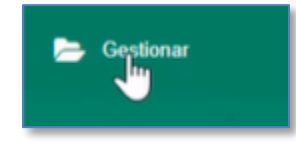

Imagen No.46 – Icono

gestión

Al dar clic en la opción "Gestionar" (imagen No 46) se despliegan las opciones de este submenú. En este punto, se da clic sobre la opción "*Solicitudes de Pago*" (imagen No 47) como se muestra a continuación:

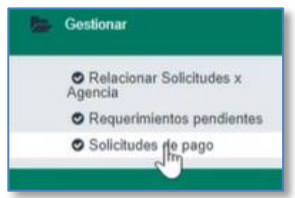

Imagen No.47 – selección gestión de pago

35

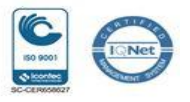

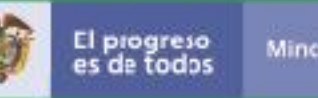

Con esta acción se despliega la pantalla de la imagen No 48:

Imagen No.48 – Menú de Pago

En esta pantalla el sistema dispone los pasos para acceder a las solicitudes "Pendientes de pago".

Se visualiza y destaca como se muestra en la imagen No. 49:

| 1         |                 |                |                  |                         |                     |              |
|-----------|-----------------|----------------|------------------|-------------------------|---------------------|--------------|
| $\langle$ | Pendientes Pago | Pendientes PSE | Tramites Pagados | VoBo Pendientes de pago | VoBo Pendientes PSE | VoBo Pagados |
|           |                 |                |                  |                         |                     |              |

Imagen No.49 – Selección pago de a Solicitud

El procedimiento que aplica para ejecutar el pago está debidamente documentado en el "Instructivo Pagos" publicado en el enlace: <u>https://www.vuce.gov.co/vuce/vuce-2-0</u>

Según lo aclarado en el numeral 3 del presente documento.

Una vez efectuado el pago, la solicitud de importación continúa el procesamiento habitual.

Es importante que el usuario diligencie correctamente el formulario, dejando claro los siguientes campos, cuando los mismos apliquen:

La subpartida corresponda a los anexos de la circular vigente definidos por la entidad, es decir, ANLA.

La integración aplica solo para las solicitudes de importación que cumplen las condiciones de los campos destacados en el presente documento a fin de que sean evaluados por el mecanismo de **integración** dispuesto por ANLA y la VUCE.

36

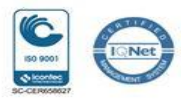

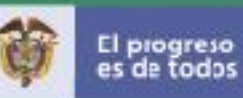

La integración solo aplica para los registros o solicitudes iniciales, no aplica para modificaciones.

Para el caso del archivo XML de Carga Masiva, la agencia ya debe contar con el procedimiento propio que les permite tener actualizados los datos de tablas.

Con la selección del producto indicado en la pantalla "Subpartidas", también se debe asegurar el diligenciamiento de los campos que son habilitados en el aparte "Requerimientos Adicionales" de "Permisos" como se indicó en el contenido del presente documento.

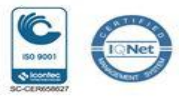